# Series 96

# **Calibration Manual**

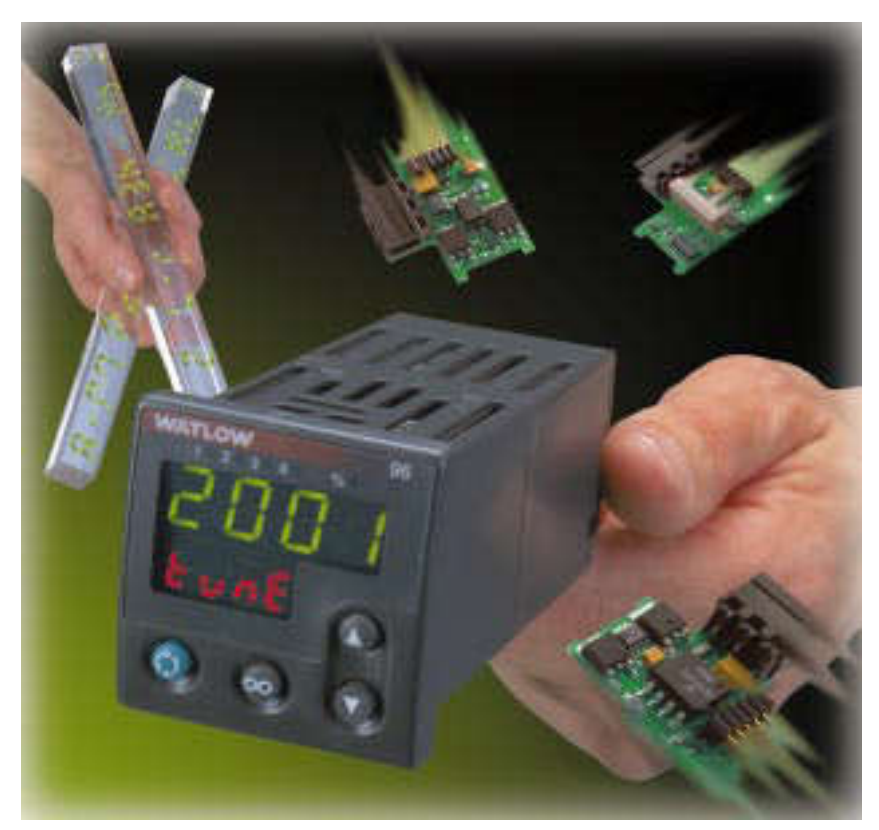

## 1/16 DIN Temperature Controller with Custom Toolbar (patent pending)

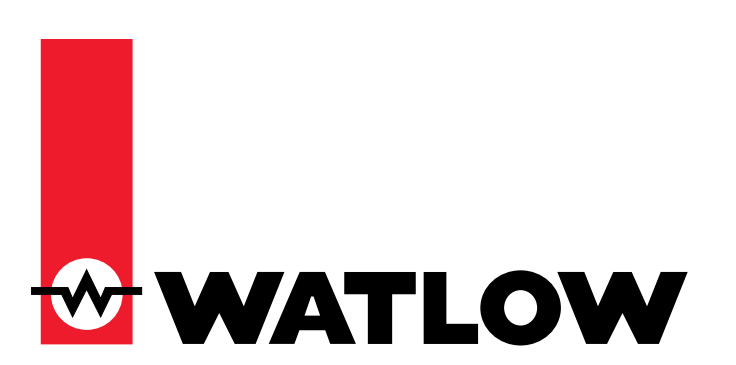

### Watlow Controls

1241 Bundy Blvd., P.O. Box 5580, Winona, Minnesota USA 55987-5580 Phone: (507) 454-5300, Fax: (507) 452-4507 http://www.watlow.com (€97

TOTAL CUSTOMER SATISFACTION 3 Vear Warranty

ISO 9001

Registered Company Winona, Minnesota USA

## **Table of Contents**

| Calibrating the Series 96       | 3          |
|---------------------------------|------------|
| Thermocouple Input Procedure    | 4          |
| Voltage Process Input Procedure | 5          |
| Current Process Input Procedure | 5          |
| Process Output Procedures       | 6          |
| Calibration Parameters          | 8          |
| Ordering Information            | 11         |
| How to Reach Us                 | Back Cover |
| Warranty, Returns               | Back Cover |

## **Technical Assistance**

If you encounter a problem with your Watlow controller, see the Troubleshooting Table in the Appendix of the Series 96 User's Manual and review all of your configuration information to verify that your selections are consistent with your application: inputs; outputs; alarms; limits; etc. If the problem persists after checking the above, you can get technical assistance from your local Watlow representative, or by dialing (507) 454-5300, ext. 1111.

An applications engineer will discuss your application with you.

Please have the following information available when calling:

- Complete model number All configuration information
- User's Manual Diagnostic menu readings

## Your Feedback

Your comments or suggestions on this manual are welcome. Please send them to: Technical Writer, Watlow Controls, 1241 Bundy Blvd., P.O. Box 5580, Winona, MN 55987-5580; phone: (507) 454-5300; fax: (507) 452-4507. The Series 96 Calibration Manual is copyrighted by Watlow Winona, Inc., © January 1999, with all rights reserved. (1627)

## **Calibrating the Series 96**

Warm up the unit (20 minutes). To enter a calibration menu, enter the Factory Page by holding down the o and o keys for six seconds. Once in the Factory Page  $\boxed{F_{c} \not{ } \not{ } \not{ } y}$  use the Up-arrow o or Down-arrow o Key to select a menu. The last three menus on the Factory Page are Calibration 1 Menu  $\boxed{c \cdot n \cdot l}$ , Calibration 2 Menu  $\boxed{c \cdot n \cdot l}$  and Process Output Calibration Menu  $\boxed{c \cdot o \cdot l}$ .

You can restore the original factory calibration with Restore Factory Calibration  $\_r5t$ (Calibration 1 Menu) or revert to the default parameter range selections with Default Settings  $\_JFLt$  (Calibration 1 Menu).

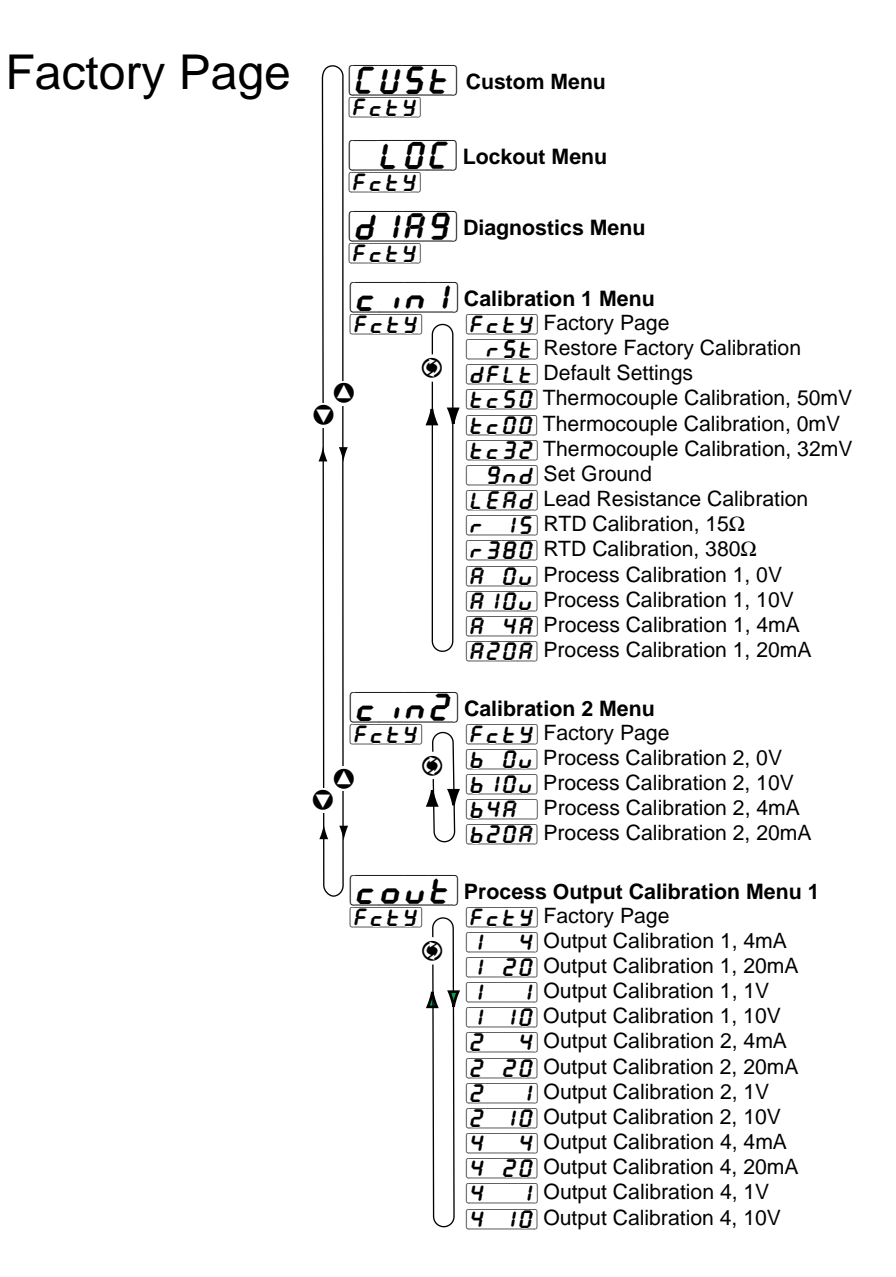

Figure 3 – The Calibration Menus.

### **Thermocouple Input Procedure**

#### Equipment

- Type J reference compensator with reference junction at 32°F/0°C, or type J thermocouple calibrator to 32°F/0°C.
- Precision millivolt source, 0 to 50mV minimum range, 0.002mV resolution.

#### Input 1 Setup and Calibration

- 1. Connect the correct power supply to terminals 8 and 9 (see Series 96 User's Manual).
- 2. Connect the millivolt source to terminals 6 (-) and 7 (+) with copper wire.
- 3. Enter 50.000mV from the millivolt source. Allow at least 10 seconds to stabilize. Set Thermocouple Calibration, 50mV [∠ ⊂ 50] (Calibration 1 Menu) to [ '9€ 5]. Press the Advance Key ③ to store 50.000mV input and move to the next prompt.
- 4. Enter 0.000mV from the millivolt source. Allow at least 10 seconds to stabilize. Set Thermocouple Calibration, 0mV [LCDD] (Calibration 1 Menu) to [YES]. Press the Advance Key (S) to store 0.000mV input and move to the next prompt.
- 5. Disconnect the millivolt source and connect the reference compensator or thermocouple calibrator to terminals 6 (-) and 7 (+). With type J thermocouple wire, if using a compensator, turn it on and short the input wires. When using a type J calibrator, set it to simulate  $32^{\circ}F/0^{\circ}C$ . Allow 10 seconds for the controller to stabilize. Set Thermocouple Calibration,  $32^{\circ}$  [ $E_{c}$  ]2 (Calibration 1 Menu) to [YES]. Press the Advance Key  $\circledast$  to store type J thermocouple calibration and move to the next prompt.
- 6. Rewire for operation and verify calibration.

### **RTD Input Procedure**

#### **Equipment Required**

•  $1k\Omega$  decade box with  $0.01\Omega$  resolution.

#### Input 1 Setup and Calibration

- 1. Connect the correct power supply to terminals 8 and 9 (see Series 96 User's Manual).
- Short terminals 5, 6 and 7 together with less than 0.1Ω. Set Ground <u>Gnd</u> (Calibration 1 Menu) to <u>GES</u>. Press the Advance Key (Sto store ground input and move to the next prompt.
- Short terminals 5 and 7 together with less than 0.5Ω. Set Lead Resistance Calibration [LERG] (Calibration 1 Menu) to [YES]. Press the Advance Key (I) to store the lead resistance and move to the next prompt.
- 4. Connect the decade box to terminals 5 (S2), 6 (S3) and 7 (S1), with 20- to 24-gauge wire.
- 5. Enter 15.00 $\Omega$  from the decade box. Allow at least 10 seconds to stabilize. Set RTD Calibration,  $15\Omega \ \underline{r} \ \underline{15}$  (Calibration 1 Menu) to  $\ \underline{yE5}$ . Press the Advance Key o to store the 15.00 $\Omega$  input and move to the next prompt.
- 6. Enter 380.00Ω from the decade box. Allow at least 10 seconds to stabilize. Set RTD Calibration, 380Ω **\_\_\_\_38①** (Calibration 1 Menu) to **\_\_\_\_\_5**. Press the Advance Key 𝔅 to store the 380.00Ω input and move to the next prompt.
- 7. Rewire for operation and verify calibration.

### **Voltage Process Input Procedure**

#### Equipment

• Precision voltage source, 0 to 10V minimum range, with 0.001V resolution.

#### Input 1 and 2 Setup and Calibration

1. Connect the correct power supply to terminals 8 and 9 (see Series 96 User's Manual).

Input 1

- 2. Connect the voltage source to terminals 4 (+) and 6 (-) of the controller.
- 3. Enter 0.00V from the voltage source to the controller. Allow at least 10 seconds to stabilize. Set Process Calibration 1, 0V **P Du** (Calibration 1 Menu) to **PES**. Press the Advance Key **③** to store the 0.00V input and move to the next prompt.

Input 2

- 5. Connect the voltage source to terminals 1 (-) and 3 (+) of the controller.
- 6. Enter 0.00V from the voltage source to the controller. Allow at least 10 seconds to stabilize. Set Process Calibration 2, 0V **b Du** (Calibration 2 Menu) to **JE5**. Press the Advance Key **③** to store the 0.00V input and move to the next prompt.
- Enter 10.00V from the voltage source to the controller. Allow at least 10 seconds to stabilize. Set Process Calibration 2, 10V (b 10) (Calibration 2 Menu) to (9E5). Press the Advance Key (b) to store the 10.00V input and move to the next prompt.
- 8. Rewire for operation and verify calibration.

#### **Current Process Input Procedure**

#### Equipment

• Precision current source, 0 to 20mA range, with 0.01mA resolution.

#### Input 1 and 2 Setup and Calibration

1. Connect the correct power supply to terminals 8 and 9 (see Series 96 User's Manual).

Input 1

- 2. Connect the current source to terminals 5 (+) and 6 (-).
- 3. Enter 4.00mA from the current source to the controller. Allow at least 10 seconds to stabilize. Set Process Calibration 1, 4mA **P 4P** (Calibration 1 Menu) to **4E5**. Press the Advance Key **③** to store the 4mA input and move to the next prompt.
- 4. Enter 20.00mA from the current source to the controller. Allow at least 10 seconds to stabilize. Set Process Calibration 1, 20mA <u>R20R</u> (Calibration 1 Menu) to <u>YE5</u>. Press the Advance Key (a) to store the 20mA input and move to the next prompt.

Input 2

- 5. Connect the current source to terminals 1 (-) and 2 (+).
- 6. Enter 4.00mA from the current source to the controller. Allow at least 10 seconds to stabilize. Set Process Calibration 2, 4mA **b 4R** (Calibration 2 Menu) to **9ES**. Press the Advance Key **(a)** to store the 4mA input and move to the next prompt.
- 7. Enter 20.00mA from the current source to the controller. Allow at least 10 seconds to stabilize. Set Process Calibration 2, 20mA <a href="https://www.commons.org">b207</a> (Calibration 2 Menu) to <a href="https://www.commons.org">yE5</a>. Press the Advance Key (Set to store the 20mA input and move to the next prompt.
- 8. Rewire for operation and verify calibration.

### **Process Output Procedures**

#### Equipment

• Precision volt/ammeter with 3.5-digit resolution.

#### **Output 1 Setup and Calibration**

1. Connect the correct power supply to terminals 8 and 9 (see Series 96 User's Manual).

#### **Milliamperes**

- 2. Connect the volt/ammeter (set to milliamperes) to terminals 13 (+) and 14 (-).
- 3. At Output Calibration 1,  $4mA \boxed{I 4}$  (Process Output Calibration Menu) enter the reading from the ammeter. The unit should stabilize within one second. Repeat until the ammeter reads 4.00mA, ±0.1mA. Press the Advance Key O to store the value and move to the next prompt.
- 4. At Output Calibration 1, 20mA **I20** (Process Output Calibration Menu) enter the reading from the ammeter. The unit should stabilize within one second. Repeat until the ammeter reads 20.00mA, ±0.1mA. Press the Advance Key **③** to store the value and move to the next prompt.

Volts

- 5. Connect the volt/ammeter (set to volts) to terminals 14 (-) and 15 (+).
- 6. At Output Calibration 1, 1V [1] (Process Output Calibration Menu) enter the reading from the voltmeter. The unit should stabilize within one second. Repeat until the voltmeter reads 1.00V, ±0.1V. Press the Advance Key ③ to store the value and move to the next prompt.
- 7. At Output Calibration 1, 10V [1 10] (Process Output Calibration Menu) enter the reading from the voltmeter. The unit should stabilize within one second. Repeat until the voltmeter reads 10.00V, ±0.1V. Press the Advance Key () to store the value and move to the next prompt.
- 8. Rewire for operation and verify calibration.

#### **Output 2 Setup and Calibration**

1. Connect the correct power supply to terminals 8 and 9 (see Series 96 User's Manual).

Milliamperes

- 2. Connect the volt/ammeter (set to milliamperes) to terminals 17 (-) and 18 (+).
- 3. At Output Calibration 2,  $4mA \boxed{2} 4$  (Process Output Calibration Menu) enter the reading from the ammeter. The unit should stabilize within one second. Repeat until the ammeter reads 4.00mA,  $\pm 0.1mA$ . Press the Advance Key O to store the value and move to the next prompt.
- 4. At Output Calibration 2, 20mA **2 2 3** (Process Output Calibration Menu) enter the reading from the ammeter. The unit should stabilize within one second. Repeat until the ammeter reads 20.00mA, ±0.1mA. Press the Advance Key **③** to store the value and move to the next prompt.

Volts

- 5. Connect the volt/ammeter (set to volts) to terminals 16 (+) and 17 (-).
- 6. At Output Calibration 2, 1V **2 1** (Process Output Calibration Menu) enter the reading from the volt. The unit should stabilize within one second. Repeat until the voltmeter reads 1.00V, ±0.1V. Press the Advance Key **③** to store the value and move to the next prompt.
- 7. At Output Calibration 2, 10V **2 10** (Process Output Calibration Menu) enter the reading from the volt. The unit should stabilize within one second. Repeat until the voltmeter reads 10.00V, ±0.1V. Press the Advance Key **③** to store the value and move to the next prompt.

#### **Output 4 Setup and Calibration**

1. Connect the correct power supply to terminals 8 and 9 (see Series 96 User's Manual).

#### Milliamperes

- 2. Connect the volt/ammeter (set to milliamperes) to terminals 20 (-) and 21 (+).
- 3. At Output Calibration 4,  $4mA \boxed{\textbf{y}} \boxed{\textbf{y}}$  (Process Output Calibration Menu) enter the reading from the ammeter. The unit should stabilize within one second. Repeat until the ammeter reads 4.00mA, ±0.1mA. Press the Advance Key O to store the value and move to the next prompt.
- 4. At Output Calibration 4, 20mA **4 20** (Process Output Calibration Menu) enter the reading from the ammeter. The unit should stabilize within one second. Repeat until the ammeter reads 20.00mA, ±0.1mA. Press the Advance Key **③** to store the value and move to the next prompt.

Volts

- 5. Connect the volt/ammeter (set to volts) to terminals 19 (+) and 20 (-).
- 6. At Output Calibration 4, 1V <u>4</u> *I* (Process Output Calibration Menu) enter the reading from the voltmeter. The unit should stabilize within one second. Repeat until the voltmeter reads 1.00V, ±0.1V. Press the Advance Key ③ to store the value and move to the next prompt.
- 7. At Output Calibration 4,  $10V (\underline{4} \underline{10})$  (Process Output Calibration Menu) enter the reading from the voltmeter. The unit should stabilize within one second. Repeat until the voltmeter reads 10.00V,  $\pm 0.1V$ . Press the Advance Key O to store the value and move to the next prompt.
- 8. Rewire for operation and verify calibration.

## **Series 96 Factory Page Calibration Parameters**

The resting-state display shows one of the following sets of data, depending on controller setup. The first prompt appears in the top display, the second in the bottom.

To enter the calibration mode, first enter the diagnostics mode; send value 1789 to register 1512. Once in Diagnostics mode, to enter calibration mode, send 1415 to register 1600.

To restore factory calibration settings, send value 1 to register 1601.

| Display                     | Parameter                                                                                                    | Range<br>(Modbus Value)                                  | Default        | Modbus<br>Address<br>Read/Write | Conditions for<br>Parameters to Appear                                      |
|-----------------------------|----------------------------------------------------------------------------------------------------|----------------------------------------------------------|----------------|---------------------------------|-----------------------------------------------------------------------------|
| <mark>c in 1</mark><br>Fcty | Calibration 1 Menu<br>Factory Page                                                                                           | To exit: 0 to 1414<br>and 1416 to 9999<br>To enter: 1415 | 0              | 1600 r/w                        | Active if the controller is in diagnostic mode for comms.                   |
| <u>r5</u> E                 | Restore Factory<br>Calibration<br>Restore factory cali-<br>bration. Does not af-<br>fect operations and<br>setup parameters. | no (0)<br>9 <b>E5</b> yes (1)                            | <u>no</u> (0)  | 1601 w                          | Active if Calibration Lock (Lock-<br>out Menu) is not set to [h ,dE].       |
| dFLE                        | Default Settings<br>Restore default set-<br>tings.                                                                           | no (0)<br>9 <b>E 5</b> yes (800)                         | <b>no</b> (0)  | 1602 w                          | Active if Calibration Lock (Lock-<br>out Menu) is not set to [h .dE].       |
| <i><b>E</b>c00</i>          | Thermocouple Cal-<br>ibration, 0mV<br>Store 0.000mV cali-<br>bration for input 1<br>thermocouple.                            | no (0)                                                   | <u>no</u> (0)  | 1603 w                          | Active if Calibration Lock (Lock-<br>out Menu) is not set to [h .dE].       |
| Ec50                        | Thermocouple Cal-<br>ibration, 50mV<br>Store 50.000mV cali-<br>bration for input 1<br>thermocouple.                          | no (0)<br><b>YES</b> yes (2)                             | <b>ng</b> (0)  | 1603 w                          | Active if Calibration Lock (Lock-<br>out Menu) is not set to <u>h</u> .     |
| £c32                        | Thermocouple Cal-<br>ibration, 32°<br>Store 32° F type J<br>calibration.                                                     | no (0)<br><b>9E5</b> yes (3)                             | <u> </u>       | 1603 w                          | Active if Calibration Lock (Lock-<br>out Menu) is not set to [h , dE].      |
| 9nd                         | Set Ground<br>Store calibration for<br>ground.                                                                               | no (0)<br>9E5 yes (4)                                    | <b>no</b> (0)  | 1603 w                          | Active if Calibration Lock (Lock-<br>out Menu) is not set to [h.,dE].       |
| LERd                        | Lead Resistance<br>Calibration<br>Store calibration for<br>lead resistance.                                                  | no (0)<br>9E5 yes (5)                                    | <u> </u>       | 1603 w                          | Active if Calibration Lock (Lock-<br>out Menu) is not set to [h . d ].      |
| <u>r 15</u>                 | RTD Calibration,<br>15Ω<br>Store 15.00Ω cali-<br>bration for input 1<br>RTD.                                                 | no (0)<br>9 <u>5</u> yes (6)                             | (0) <u>o</u> ח | 1603 w                          | Active if Calibration Lock (Lock-<br>out Menu) is not set to <b>h .dE</b> . |

| Display       | Parameter                                                                                    | Range<br>(Modbus Value)       | Default        | Modbus<br>Address<br>Read/Write | Conditions for<br>Parameters to Appear                                                                                    |
|---------------|----------------------------------------------------------------------------------------------|-------------------------------|----------------|---------------------------------|----------------------------------------------------------------------------------------------------|
| <u>r 380</u>  | RTD Calibration,<br>380Ω<br>Store 380.00Ω cali-                                              | no (0)<br><b>925</b> yes (7)  | <u>no</u> (0)  | 1603 w                          | Active if Calibration Lock (Lock-<br>out Menu) is not set to hide.                                                        |
|               | bration for input 1<br>RTD.                                                                  |                               |                |                                 |                                                                                                    |
| A Ou          | Process Calibra-<br>tion 1, 0V                                                               | no (0)<br>9E5 yes (8)         | (0) <u>o</u> n | 1603 w                          | Active if Calibration Lock (Lock-<br>out Menu) is not set to <b>h</b> .dE.                                                |
|               | bration for input 1<br>process.                                                              |                               |                |                                 |                                                                                                    |
| A 10.         | Process Calibra-<br>tion 1, 10V                                                              | no (0)<br>9E5 yes (9)         | (0) <u>on</u>  | 1603 w                          | Active if Calibration Lock (Lock-<br>out Menu) is not set to h.dE.                                                        |
|               | Store 10.000V cali-<br>bration for input 1<br>process.                                       |                               |                |                                 |                                                                                                    |
| <u>8 48</u>   | Process Calibra-<br>tion 1, 4mA                                                              | no (0)<br>925 yes (10)        | (0) <u>on</u>  | 1603 w                          | Active if Calibration Lock (Lock-<br>out Menu) is not set to h.dE.                                                        |
|               | Store 4.000mA cali-<br>bration for input 1<br>process.                                       |                               |                |                                 |                                                                                                    |
| 820R          | Process Calibra-<br>tion 1, 20mA                                                             | no (0)<br><b>925</b> yes (11) | (0) <u>on</u>  | 1603 w                          | Active if Calibration Lock (Lock-<br>out Menu) is not set to <u>h</u> .dE.                                                |
| _             | Store 20.000mA cali-<br>bration for input 1<br>process.                                      |                               |                |                                 |                                                                                                    |
| c in2<br>Fcty | Calibration 2 Menu**<br>Factory Page                                                         |                               |                |                                 |                                                                                                    |
| 6 Ou          | Process Calibra-<br>tion 2, 0V                                                               | no (0)<br><b>YES</b> yes (1)  | <b>ng</b> (0)  | 1608 w                          | Active if input 2 is present (96 _1<br>) and Calibra-<br>tion Lock (Lockout Menu) is not                                  |
|               | Store 0.000V calibra-<br>tion for input 2 pro-<br>cess.                                      |                               |                |                                 | set to $[\underline{h}, \underline{dE}]$ .                                                                                |
| 6 10v         | Process Calibra-<br>tion 2, 10V                                                              | no (0)<br><b>425</b> yes (2)  | <b>ng</b> (0)  | 1608 w                          | Active if input 2 is present (96 _1<br>) and Calibra-                                                                     |
|               | Store 10.000V calibration for input 2 process.                                               |                               |                |                                 | set to $[\underline{h}, d\underline{E}]$ .                                                                                |
| <u>ь ч</u> я  | Process Calibra-<br>tion 2,<br>4mA<br>Store 4.000mA cali-<br>bration for input 2<br>process. | no (0)<br><b>925</b> yes (3)  | <b>no</b> (0)  | 1608 w                          | Active if input 2 is present (96 _1<br>) and Calibra-<br>tion Lock (Lockout Menu) is not<br>set to <b>h</b> d <b>E</b> .  |
| 620R)         | Process Calibra-<br>tion 2, 20mA<br>Store 20.000mA cali-<br>bration for input 2<br>process.  | no (0)<br>9 <b>E5</b> yes (4) | <u>no</u> (0)  | 1608 w                          | Active if input 2 is present (96<br>_1 ) and Cali-<br>bration Lock (Lockout Menu)<br>is not set to <b>h</b> d <b>E</b> ]. |
|               |                                                                                              |                               | 1              | 1                               |                                                                                                    |

\*\*These parameters are not available if the ramping software option has been ordered (96 \_ \_ - \_ \_ \_ - AA \_ \_ )

| Display      | Parameter                                                                                 | Range<br>(Modbus Value) | Default      | Modbus<br>Address<br>Read/Write | Conditions for<br>Parameters to Appear                                                                      |
|--------------|-------------------------------------------------------------------------------------------|-------------------------|--------------|---------------------------------|----------------------------------------------------------------------------------------------------|
| cout<br>Fcty | Process Output<br>Calibration Menu<br>Factory Page                                        |                         |              |                                 |                                                                                                    |
| <u>  4</u>   | Output Calibra-<br>tion 1, 4mA<br>Enter the output<br>value in milliamps<br>as measured.  | 0.00 to 99.99           | 4.00 (400)   | 1604 w                          | Active if output 1 is process (96F) and Calibration Lock (Lockout Menu) is not set to [h . dE].             |
| 1 20         | Output Calibra-<br>tion 1, 20mA<br>Enter the output<br>value in milliamps<br>as measured. | 0.00 to 99.99           | 20.00 (2000) | 1605 w                          | Active if output 1 is process (96F) and Calibra-<br>tion Lock (Lockout Menu) is not<br>set to [h_dE].       |
|              | Output Calibra-<br>tion 1, 1V<br>Enter the output<br>value in volts as<br>measured.       | 0.00 to 99.99           | 1.00 (100)   | 1606 w                          | Active if output 1 is process (96F) and Calibra-<br>tion Lock (Lockout Menu) is not set to [hdE].           |
|              | Output Calibra-<br>tion 1, 10V<br>Enter the output<br>value in volts as<br>measured.      | 0.00 to 99.99           | 10.00 (1000) | 1607 w                          | Active if output 1 is process (96F) and Calibra-<br>tion Lock (Lockout Menu) is not<br>set to [h .dE].      |
| <b>2</b> 4   | Output Calibra-<br>tion 2, 4mA<br>Enter the output<br>value in milliamps<br>as measured.  | 0.00 to 99.99           | 4.00 (400)   | 1609 w                          | Active if output 2 is process (96 F) and Calibra-<br>tion Lock (Lockout Menu) is not<br>set to [h .dE].     |
| 05 2         | Output Calibra-<br>tion 2, 20mA<br>Enter the output<br>value in milliamps<br>as measured. | 0.00 to 99.99           | 20.00 (2000) | 1610 w                          | Active if output 2 is process (96 F ) and Calibration Lock (Lockout Menu) is not set to [h . dE].           |
| 21           | Output Calibra-<br>tion 2, 1V<br>Enter the output<br>value in volts as<br>measured.       | 0.00 to 99.99           | 1.00 (100)   | 1611 w                          | Active if output 2 is process (96 F ) and Calibra-<br>tion Lock (Lockout Menu) is not<br>set to [h .dE].    |
| 2 10         | Output Calibra-<br>tion 2, 10V<br>Enter the output<br>value in volts as<br>measured.      | 0.00 to 99.99           | 10.00 (1000) | 1612 w                          | Active if output 2 is process (96 F ) and Calibration Lock (Lockout Menu) is not set to [h . dE].           |
| <b>4</b>     | Output Calibra-<br>tion 4, 4mA<br>Enter the output<br>value in milliamps<br>as measured.  | 0.00 to 99.99           | 4.00 (400)   | 1619 w                          | Active if output 4 is process (96 _<br>M) and Calibra-<br>tion Lock (Lockout Menu) is not<br>set to [h.dE]. |

| Display    | Parameter                                                                                 | Range<br>(Modbus Value) | Default      | Modbus<br>Address<br>Read/Write | Conditions for<br>Parameters to Appear                                                                            |
|------------|-------------------------------------------------------------------------------------------|-------------------------|--------------|---------------------------------|----------------------------------------------------------------------------------------------------|
| 4 20       | Output Calibra-<br>tion 4, 20mA<br>Enter the output<br>value in milliamps<br>as measured. | 0.00 to 99.99           | 20.00 (2000) | 1620 w                          | Active if output 4 is process (96 M) and Calibration Lock (Lockout Menu) is not set to $h \cdot dE$ .             |
| <b>4</b> 1 | Output Calibra-<br>tion 4, 1V<br>Enter the output<br>value in volts as<br>measured.       | 0.00 to 99.99           | 1.00 (100)   | 1621 w                          | Active if output 4 is process (96 M) and Calibration Lock (Lockout Menu) is not set to [h . dE].                  |
| 4 10       | Output Calibra-<br>tion 4, 10V<br>Enter the output<br>value in volts as<br>measured.      | 0.00 to 99.99           | 10.00 (1000) | 1622 w                          | Active if output 4 is process (96 _<br>M) and Calibra-<br>tion Lock (Lockout Menu) is not<br>set to <u>h</u> .dE. |

| Or                   | de                 | ring Information (1551)                                                                     |  |  |  |  |  |
|----------------------|--------------------|---------------------------------------------------------------------------------------------|--|--|--|--|--|
| Ser                  | ies                | 96 96 96 96 96 96 96 96 96 96 96 96 96 9                                                    |  |  |  |  |  |
| Micr<br>1/16<br>Opti | opro<br>DIN<br>ons | ocessor-based<br>I with universal input 1.<br>include software, power supply,               |  |  |  |  |  |
| Inpu                 | t 2,               | four outputs and display color                                                              |  |  |  |  |  |
| P0V                  | /er                | 100.240\/= (ac/dc)                                                                          |  |  |  |  |  |
| B                    | _                  | 24-28/(= (ac/dc))                                                                           |  |  |  |  |  |
| Inp                  |                    |                                                                                             |  |  |  |  |  |
| 0                    | =                  | None                                                                                        |  |  |  |  |  |
| 1                    | =                  | Event input & 0-5V≕ (dc)/<br>4-20mA (remote set point input)                                |  |  |  |  |  |
| Out                  | put                | 1                                                                                           |  |  |  |  |  |
| С                    | =                  | Switched dc/open collector                                                                  |  |  |  |  |  |
| D                    | =                  | Electromechanical relay, Form C,<br>2A, without RC suppression                              |  |  |  |  |  |
| F                    | =                  | Universal Process, range selectable: 0-20mA,<br>4-20mA, 0-5V= (dc), 1-5V= (dc), 0-10V= (dc) |  |  |  |  |  |
| K                    | =                  | 0.5A solid-state relay without<br>RC suppression                                            |  |  |  |  |  |
| Out                  | put                | 2                                                                                           |  |  |  |  |  |
| A                    | =                  | None                                                                                        |  |  |  |  |  |
| C                    | =                  | Switched dc output/open collector                                                           |  |  |  |  |  |
| D                    | =                  | Electromechanical relay, Form C, 2A, without RC suppression                                 |  |  |  |  |  |
| F                    | =                  | Universal Process, range selectable: U-2UMA,<br>4-20mA, 0-5V= (dc), 1-5V= (dc), 0-10V= (dc) |  |  |  |  |  |
| ĸ                    | =                  | 0.5A solid-state relay without<br>RC suppression                                            |  |  |  |  |  |
| Out                  | put                | 3                                                                                           |  |  |  |  |  |
| А                    | -                  | None                                                                                        |  |  |  |  |  |
| D                    | =                  | Electromechanical relay, Form C, 2A, without RC suppression                                 |  |  |  |  |  |
| Out                  | put                | 4                                                                                           |  |  |  |  |  |
| A                    | =                  | None                                                                                        |  |  |  |  |  |
| D                    | =                  | Electromechanical relay, Form C, 2A, without RC suppression                                 |  |  |  |  |  |
| ĸ                    | =                  | 232 Communications                                                                          |  |  |  |  |  |
| U                    | =                  | 400 Communications                                                                          |  |  |  |  |  |
|                      | =                  | 4-20mA, 0-5V= (dc), 1-5V= (dc), 0-10V= (dc)                                                 |  |  |  |  |  |
| Sof                  | wa                 | re/Preset Parameters                                                                        |  |  |  |  |  |
| 00                   | =                  | Standard SoftWare                                                                           |  |  |  |  |  |
| AA                   | =                  |                                                                                             |  |  |  |  |  |
| UIS                  | Jiay               |                                                                                             |  |  |  |  |  |
| RR                   | _                  | Red/Red display GR = Green/Red display                                                      |  |  |  |  |  |
| RG                   | =                  | Red/Green display GG = Green/Green display                                                  |  |  |  |  |  |

## How to Reach Us

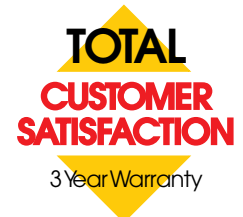

#### Quality and Mission Statement:

Watlow Controls will be the world's best supplier of industrial temperature control products, services, and systems by <u>exceeding</u> our customers', employees', and shareholders' expectations.

#### Contact

- Phone: (507) 454-5300.
- Fax: (507) 452-4507.
- For technical support, ask for an Applications Engineer (ext. 1111).
- To place an order, ask for Customer Service.
- To discuss a custom option, ask for a Series 96 Product Manager.

#### Warranty

The Watlow Series 96 is warranted to be free of defects in material and workmanship for 36 months after delivery to the first purchaser for use, providing that the units have not been misapplied. Since Watlow has no control over their use, and sometimes misuse, we cannot guarantee against failure. Watlow's obligations hereunder, at Watlow's option, are limited to replacement, repair or refund of purchase price, and parts which upon examination prove to be defective within the warranty period specified. This warranty does not apply to damage resulting from transportation, alteration, misuse, or abuse.

#### Returns

- Call or fax Customer Service for a Return Material Authorization (RMA) number before returning a controller.
- Put the RMA number on the shipping label, and also on a written description of the problem.
- A restocking charge of 20% of the net price is charged for all standard units returned to stock.